All links and images included in this webinar are accurate and active as of January 7, 2021 and are subject to change based on future product releases.

# SHELBYSYSTEMS® AdvanceYour Knowledge Webinar Series

## **Processing Contribution Statements**

Welcome

Please take a moment to locate the Zoom Webinar controls. Feel free to say hello or ask a question using the Q & A feature.

\*The webinar is being recorded\*

### Presenters

### Mark Crain | Staff Trainer

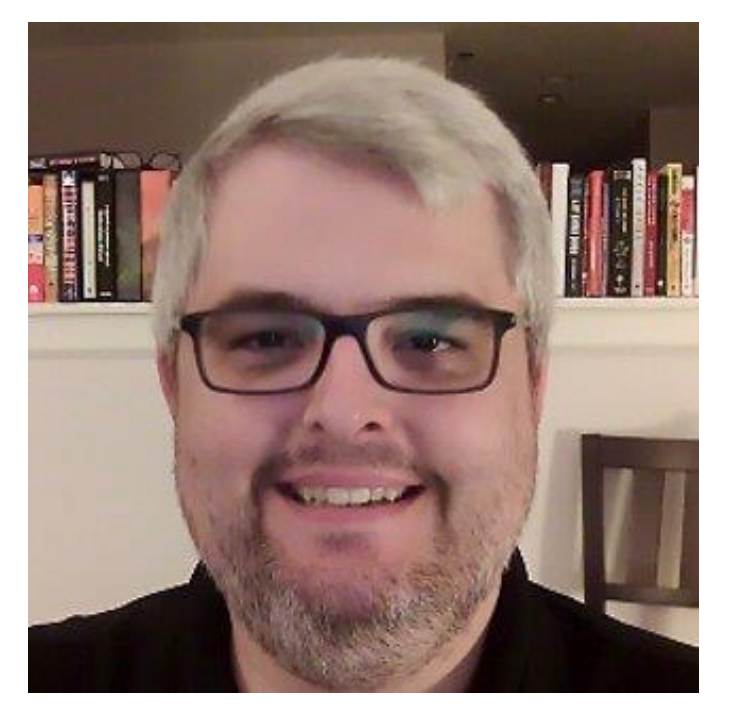

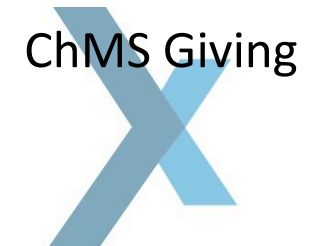

### Staci Sampson | Staff Trainer

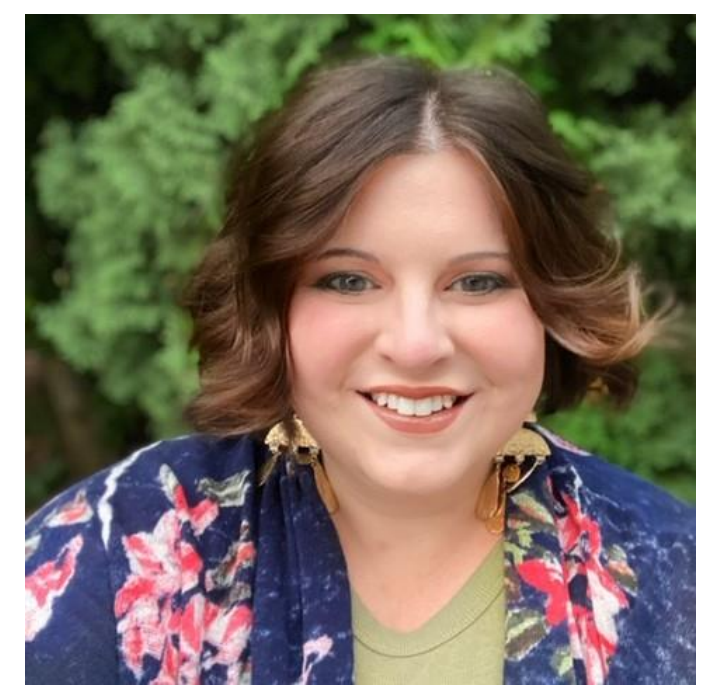

#### Arena Contributions

SHELBY SYSTEMS®

# ShelbyNext|Membership (ChMS) vs. Arena

Both are record-keeping database solutions for tracking people, gifts, attendance, communications and much more.

**ShelbyNext|Membership (ChMS)** is the latest in offerings for church/nonprofit management systems. It provides simple yet robust methods for engaging with congregants.

**Arena** is a highly customized system that churches, or conference headquarters have used for many years. There are two levels of software customization, Select and Premium.

## **ChMS:** Giving Letters

| Cordova, TN 38018-5641                                                                                                    | <ul> <li>Templates</li> <li>Email vs Maile</li> <li>Single Stateme</li> </ul>                     |
|----------------------------------------------------------------------------------------------------|---------------------------------------------------------------------------------------------------|
| Giving Period: 01/01/2020 - 12/31/2020                                                                                                    | Corrections                                                                                       |
| Campaign Pledged This Statement Prior To Date % Balance                                                                                                 |                                                                                                   |
| Tithe 2019 Pledge \$1,300.00         \$0.00         \$200.00         \$200.00         \$1,100.00                                                        |                                                                                                   |
| Date         Category         Amount Tax Deductible           01/27/2020         Tithe 2020 Pledge \$50.00 Yes         Dambroks Church Civing Statement |                                                                                                   |
| 02/17/2020 Tithe 2020 Pledge \$50.00 Yes                                                                                                    | 11                                                                                                |
| 02/24/2020 Tithe 2020 Pledge \$50.00 Yes                                                                                                    |                                                                                                   |
| 03/10/2020 Tithe 2020 Pledge \$50.00 Yes                                                                                                    |                                                                                                   |
| 06/22/2020 Tithe 2020 Piedge \$50.00 Yes                                                                                                    |                                                                                                   |
| 09/19/2020 Tithe 2020 Pledge \$50.00 Yes                                                                                                    |                                                                                                   |
| 10/04/2020 Tithe 2020 Pledge \$50.00 Yes                                                                                                    |                                                                                                   |
| Subtotals: Attached, you will find your giving statement from                                                                                           | n Pembroke Church for Giving Period: 01/01/2019 - 12/31/2019. Please retain this for tax purposes |
| * Tithe 2020 Pledge: \$400.00                                                                                                    |                                                                                                   |
| Total: \$400.00                                                                                                    |                                                                                                   |
|                                                                                                    |                                                                                                   |
| No goods or services were received in exchange for these gifts.                                                                                         |                                                                                                   |
|                                                                                                    |                                                                                                   |

- ates
- vs Mailed
- **Statements**
- tions

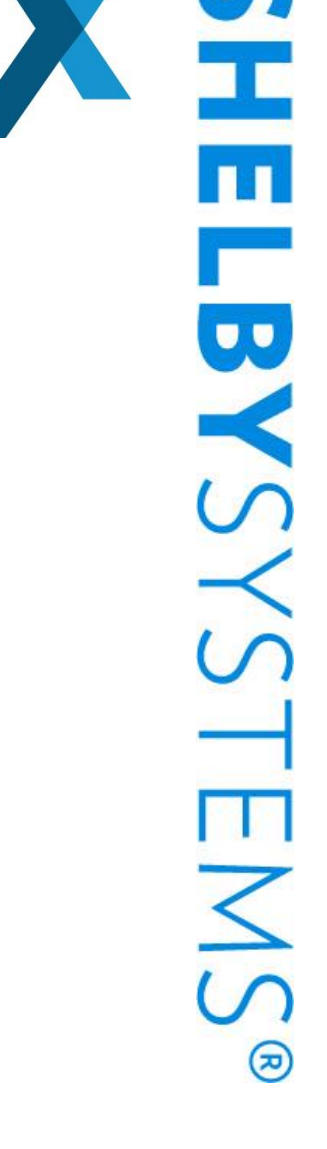

#### Advance Your Knowledge

### Arena: Contribution Statements

- Multiple Templates to pick from
- Email or Print options for running statements
- Premium version: Ability to edit report with images and set parameters
- Incorrect classification of donations
  - Person
  - Amount
  - Category

| Shelby<br>7345 Goo<br>Cordova                                                                                                    | Financials<br>odlett Farms I<br>TN 38016-49                                                                   | Pkwy<br>90           |          |                                        |                               |                                                                                          |                                                                                                    |                                                                                                    |
|----------------------------------------------------------------------------------------------------|----------------------------------------------------------------------------------------------------|----------------------|----------|----------------------------------------|-------------------------------|------------------------------------------------------------------------------------------|----------------------------------------------------------------------------------------------------|----------------------------------------------------------------------------------------------------|
|                                                                                                    | Mr. Don Ellis<br>PO Box 905<br>Charlotte N                                                                    | s<br>327<br>28290-53 | 227      |                                        |                               |                                                                                          |                                                                                                    |                                                                                                    |
|                                                                                                    |                                                                                                    |                      | -        |                                        |                               |                                                                                          |                                                                                                    |                                                                                                    |
|                                                                                                    |                                                                                                    |                      |          |                                        |                               |                                                                                          |                                                                                                    |                                                                                                    |
| 0                                                                                                    |                                                                                                    |                      |          |                                        |                               | Obien from Al                                                                            | 1/0000 4- 40                                                                                                | 124/2222                                                                                                 |
| Contributi<br>Mr. Don E                                                                                                    | ion Statem<br>Ilis                                                                                            | ent for              |          |                                        |                               | Giving from 1/<br>Total Tax-Dedu                                                         | 1/2020 to 12/<br>Ictible Gifts:                                                                             | /31/2020<br>\$800.00                                                                                     |
| Contributi<br>Mr. Don E<br>Tax-Deduc                                                                                                    | ion Statem<br>Ilis<br>ctible Gifts                                                                            | ent for              |          |                                        |                               | Giving from 1/<br>Total Tax-Dedu                                                         | 1/2020 to 12/<br>ictible Gifts:                                                                             | /31/2020<br>\$800.00                                                                                     |
| Contributi<br>Vr. Don El<br><i>Tax-Deduc</i><br><sup>Jate</sup>                                                                                                    | ion Statem<br>Ilis<br>ctible Gifts<br>Pledged<br>Giving                                                       | ent for<br>General   | Missions | Benvelonce                             | Other                         | Giving from 1/<br>Total Tax-Dedu                                                         | 1/2020 to 12/<br>Ictible Gifts:<br>Check / Trans. #                                                         | /31/2020<br>\$800.00<br>Gift Total                                                                       |
| Contributi<br>Mr. Don El<br>Tax-Deduc<br>Jate<br>1/26/2020                                                                                                    | ion Statem<br>Ilis<br><i>ctible Gifts</i><br><sup>Pledged</sup><br><sup>Giving</sup><br>\$400.00              | ent for<br>General   | Missions | Benvelonce                             | Other                         | Giving from 1/<br>Total Tax-Dedu                                                         | 1/2020 to 12/<br>ictible Gifts:<br>Check / Trans. #<br>520                                                  | /31/2020<br>\$800.00<br>Gift Total<br>\$400.00                                                           |
| Contributi<br>Mr. Don El<br>Tax-Deduce<br>Date<br>126/2020<br>12/2020                                                                                                   | ion Statem<br>Ilis<br>ctible Gifts<br><sup>Pledged</sup><br>Giving<br>\$400.00<br>\$400.00                    | ent for<br>General   | Missions | Benvelonce                             | Other                         | Giving from 1/<br>Total Tax-Dedu                                                         | 1/2020 to 12/<br>ictible Gifts:<br>Check / Trans. #<br>520<br>520                                           | /31/2020<br>\$800.00<br>Gift Total<br>\$400.00<br>\$400.00                                               |
| Contributi<br>Mr. Don E<br>Tax-Deduc<br>Date<br>1/26/2020<br>1/27/2020<br>Total:                                                                                        | ion Statem<br>Ilis<br>ctible Gifts<br>Pledged<br>Giving<br>\$400.00<br>\$400.00<br>\$800.00                   | ent for<br>General   | Missions | Benvelonce                             | Other                         | Giving from 1/<br>Total Tax-Dedu                                                         | 1/2020 to 12/<br>ictible Gifts:<br>Check / Trans. #<br>520<br>520                                           | /31/2020<br>\$800.00<br>Gift Total<br>\$400.00<br>\$400.00<br>\$800.00                                   |
| Contributi<br>Mr. Don E<br>Tax-Deduc<br>Date<br>1/26/2020<br>Y2/2/2020<br>Total: –<br>Pledge Su                                                                         | ion Statem<br>Illis<br>ctible Gifts<br>Pledged<br>Giving<br>\$400.00<br>\$400.00<br>\$800.00                  | ent for<br>General   | Missions | Benvelonce                             | Other                         | Giving from 1/<br>Total Tax-Dedu                                                         | 1/2020 to 12/<br>actible Gifts:<br>Check / Trans. #<br>520<br>520                                           | /31/2020<br>\$800.00<br>Gift Total<br>\$400.00<br>\$400.00<br>\$800.00                                   |
| Contributi<br>Mr. Don E<br>Tax-Deduc<br>Date<br>1/26/2020<br>1/26/2020<br>Total:<br>Pledge Su<br>Jund                                                                   | ion Statem<br>Ilis<br>ctible Gifts<br>Pledged<br>Giving<br>\$400.00<br>\$400.00<br>\$800.00<br>ummary         | ent for<br>General   | Missions | Benvelonce                             | Other<br>Prior Year           | Giving from 1/<br>Total Tax-Dedu                                                         | 1/2020 to 12/<br>ictible Gifts:<br>Check / Trans. #<br>520<br>520<br>Non-Cash                               | /31/2020<br>\$800.00<br>Gift Total<br>\$400.00<br>\$400.00<br>\$800.00<br>Balance                        |
| Contributi<br>Mr. Don E<br>Tax-Deduc<br>Date<br>1/26/2020<br>2/2/2020<br>Total: -<br>Pledge Su<br>Fund<br>20987654PLED                                                  | ion Statem<br>Illis<br>ctible Gifts<br>Pledged<br>Giving<br>\$400.00<br>\$800.00<br>\$800.00<br>ummary        | ent for<br>General   | Missions | Benvelonce<br>dge Amount<br>\$2,600.00 | Other<br>Prior Year<br>\$0.00 | Giving from 1/<br>Total Tax-Dedu                                                         | 1/2020 to 12/<br>actible Gifts:<br>Check / Trans. #<br>520<br>520<br>Non-Cash<br>\$0.00                     | /31/2020<br>\$800.00<br>Gift Total<br>\$400.00<br>\$400.00<br>\$800.00<br>Balance<br>\$1,800.00          |
| Contributi<br>Mr. Don E<br>Tax-Deduc<br>Date<br>1/26/2020<br>2/2/2020<br>Total:<br>Fund<br>20987654PLED<br>Fund Sum                                                     | ion Statem<br>Illis<br>ctible Gifts<br>Giving<br>\$400.00<br>\$400.00<br>\$800.00<br>ummary                   | ent for<br>General   | Missions | Benvelonce<br>dge Amount<br>\$2,600.00 | Other<br>Prior Year<br>\$0.00 | Giving from 1/<br>Total Tax-Dedu                                                         | 1/2020 to 12/<br>ictible Gifts:<br>Check / Trans. #<br>520<br>520<br>Non-Cash<br>\$0.00                     | /31/2020<br>\$800.00<br>Gift Total<br>\$400.00<br>\$800.00<br>Balance<br>\$1,800.00                      |
| Contributi<br>Mr. Don E<br>Tax-Deduc<br>Date<br>1/26/2020<br>2/2/2020<br>Total:<br>Pledge Su<br>Fund<br>20987654PLED<br>Fund Sum<br>Fund                                | ion Statem<br>Illis<br>ctible Gifts<br>Pledged<br>Giving<br>\$400.00<br>\$400.00<br>\$800.00<br>ummary        | ent for<br>General   | Missions | Benvelonce<br>dge Amount<br>\$2,600.00 | Other<br>Prior Year<br>\$0.00 | Giving from 1/<br>Total Tax-Dedu<br>Current Year: Cash<br>\$800.00<br>Non-Cash           | 1/2020 to 12/<br>ictible Gifts:<br>Check / Trans. #<br>520<br>520<br>Non-Cash<br>\$0.00<br>Cash             | /31/2020<br>\$800.00<br>Gift Total<br>\$400.00<br>\$800.00<br>Balance<br>\$1,800.00                      |
| Contributi<br>Mr. Don E.<br>Tax-Deduc<br>Date<br>1/26/2020<br>2/2/2020<br>Zi2/2020<br>Total: –<br>Pledge Su<br>Fund<br>20987654PLED<br>Fund Sum<br>Fund<br>20987654PLED | ion Statem<br>Illis<br>ctible Gifts<br>Pledged<br>Giving<br>\$400.00<br>\$800.00<br>\$800.00<br>ummary<br>IGE | ent for<br>General   | Missions | Benvelonce<br>dge Amount<br>\$2,600.00 | Other<br>Prior Year<br>\$0.00 | Giving from 1/<br>Total Tax-Dedu<br>Current Year: Cash<br>\$800.00<br>Non-Cash<br>\$0.00 | 1/2020 to 12/<br>ictible Gifts:<br>Check / Trans. #<br>520<br>520<br>Non-Cash<br>\$0.00<br>Cash<br>\$800.00 | /31/2020<br>\$800.00<br>Gift Total<br>\$400.00<br>\$800.00<br>Balance<br>\$1,800.00<br>Total<br>\$800.00 |

H LBYSYSTEMS

## Arena Hub

# Check Arena Hub for updates to Contribution reports

### OR

Install Contribution reports for the first time.

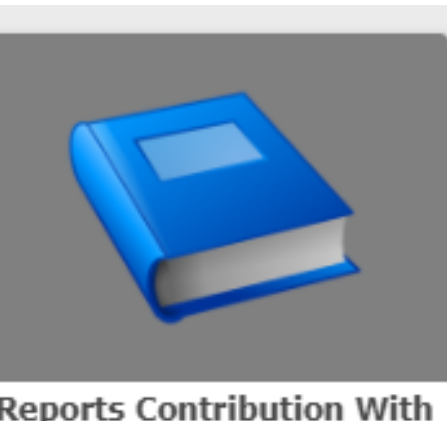

Reports Contribution With Five Fund Columns

#### Version 5.9.1 Installed 5.9.1

Allows a customer to add a contribution statement report with up to five sets of funds in separate columns of the output.

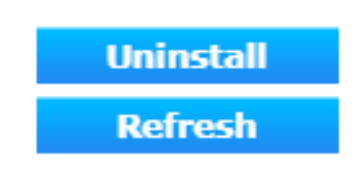

### SQL Server Reporting Services (Arena)

- Default Funds
- Preset dates
- Preset Fund Labels
- Allows customization of statements in Report Builder

|              | or Deporting C   |            |            |         |                           | /           |                    |         |
|--------------|------------------|------------|------------|---------|---------------------------|-------------|--------------------|---------|
| SQL Serv     | er Reporting Se  | ervices    |            |         |                           |             |                    |         |
| Manage Cor   | ntributionStatem | entsFiveFu | unds       | - Funda |                           |             |                    |         |
| perties      | Name ^           | Data type  | Visibility | eruno   | Prompt                    | Use default | Default value      |         |
| ameters      | ActiveOnly       | Integer    | Hidden     | ~       |                           | <b>~</b>    | 0                  | Null    |
| a sources    | AdjustmentTypes  | Text       | Visible    | ~       | Adjustment Types to Print | ~           | None Selected      | ~       |
|              | Campus           | Integer    | Visible    | ~       | Campus                    | ~           | All                | ~       |
| endent items | Chapter          | Integer    | Visible    | ~       | Chapter                   |             | 0                  |         |
| urity        | ChapterSize      | Integer    | Hidden     | ~       |                           | <u>~</u>    | 400                |         |
|              | CheckUsage       | Integer    | Hidden     | ~       |                           | <b>~</b>    | 0                  |         |
|              | Column1Label     | Text       | Visible    | ~       | Column 1 Label            | <b>~</b>    | Default Label      |         |
|              | Column2Label     | Text       | Visible    | ~       | Column 2 Label            | <u>~</u>    | Default Label      |         |
|              | Column3Label     | Text       | Visible    | ~       | Column 3 Label            | <b>~</b>    | Default Label      |         |
|              | Column4Label     | Text       | Visible    | ~       | Column 4 Label            | <u>~</u>    | Default Label      |         |
|              | Column5Label     | Text       | Visible    | ~       | Column 5 Label            | <u>~</u>    | Default Label      |         |
|              | ExecutionID      | Text       | Hidden     | ~       |                           | <b>~</b>    | -1                 | Null    |
|              | FromDate         | Date/time  | Visible    | ~       | From Date                 |             |                    |         |
|              | FundCategories   | Text       | Visible    | ~       | Fund Category             | <u>~</u>    | Expression-based O | verride |
|              | FundID1          | Integer    | Hidden     | ~       |                           | ~           | -1                 |         |

1 BYS 5 <(æ)

# Editing Emails for Statements (Arena)

- 1. Go to Administration tab.
- 2. Click on **System Emails** under *Customize*.
- 3. From the **Type** dropdown, select **Agent|Contribution Statement Email**.

Customize the email's From, From Email, Reply to Email, Subject, and Message. You can use **Merge Fields** to auto fill items, such as names.

|                         |                            | Agent   Contribution Statement Email |
|-------------------------|----------------------------|--------------------------------------|
| From                    |                            |                                      |
| From Email              |                            |                                      |
| cc                      |                            |                                      |
| BCC                     |                            |                                      |
| Reply To Email          |                            |                                      |
| Subiect                 |                            |                                      |
| HTML Message Plain      | Text Message               |                                      |
| Use this HTML editor to | format vour email message. |                                      |
| abs 🗰 🐰 🖽               |                            | · ☑ ☑ . B / U = = = = = ≠ :          |
| Merge Fields            | •                          |                                      |
|                         |                            |                                      |

## Running Contribution Statements (Arena)

### **Email statements**

- Use a public list to select people who will receive an email statement
- Make sure in **Module Settings** the right contribution statement report is connected.

### **Print Statements**

- Five Fund
- Simple Statement
- Can run a single statement by the Contribution tab on an Individual records or by the Person Guid in preferred contribution statement

## Tips & Tricks

- Received Qualified Distribution (*Direct from custodian*)
  - <u>Sample IRA Qualified Charitable</u> <u>Distribution Gift Acknowledgment</u> <u>- ECFA.church</u>
  - IRA Direct Charitable
     Contributions ECFA.church

\*Recommended to speak with qualified legal/financial professional for individual application of advice given here\*

- Running a single statement
- Finalize all giving from 2020 and Export (Post) to GL
- Non-Cash gifts
  - <u>ChMS</u>

# Shelby Systems Training Resources

- shelbysystems.com/learn/training for more training resources
- For personalized training with one of our Trainers contact <u>Rhonda.Putt@Shelbyinc.com</u> or call 1-800-654-1605
- Shelby Support: 1 (888) 697-4352
- training@shelbyinc.com
- <u>help.shelbyinc.com/financials</u>
- <u>community.shelbysystems.com</u>
- <u>http://myapplication.help/YearEndResources/index.htm</u>